## 3.1.5 でんさい利用者情報照会

| (1).でんさい利用者情報照会一覧                                                                                  |                           |           |         |           |                                                           |                                  |
|----------------------------------------------------------------------------------------------------|---------------------------|-----------|---------|-----------|-----------------------------------------------------------|----------------------------------|
| ③でんさい利用者情報服会一覧画面 - Mi                                                                              | crosoft Internet Explorer |           |         |           |                                                           | 画面の説明                            |
| ファイル(の) 編集(の) 表示(公) お気に入り(の) ツール(の) ヘルプ(の)                                                         |                           |           |         |           | でんさい利用者情報の照会を行う画面です。                                      |                                  |
| 北日本銀行 でんさん<br>The Kitz-Nappen Data, Ltd.                                                           | <b>ヽ</b> ネット              |           | 文字*     | ナイズ変更 小中大 | ーログオフ                                                     | 利用者自身以外の利用者についても、照会を行うことができます。   |
| トップページ 照会業務 債権記録業務 債権融資業務 ユーザ管理 利用申込 ヘルプ                                                           |                           |           |         |           | 「でんさい利用者情報照会条件」を入力して、「この内容で照会」ボタンを押して<br>〈ださい。            |                                  |
| でんさい利用者情報照会一覧画面 DDUSRI5BS01R                                                                       |                           |           |         |           | 指定された条件で検索を行い、「でんさい利用者情報照会結果」を表示します。<br>「口座による照会」のみが可能です。 |                                  |
| 利用者ご自身、または他の利用者の利用者情報を確認いただけます。<br>「でんさい利用者情報照会条件」を指定して「この内容で照会」ボタンを押してください。 でんさい利用者情報照会結果が表示されます。 |                           |           |         |           | 請求者情報                                                     |                                  |
| ■ 請求者情報(必須)                                                                                        |                           |           |         |           |                                                           | 口座情報を選択してください。                   |
| でんさい利用者番号                                                                                          | でんさい利用者番号 00000日203       |           |         |           |                                                           |                                  |
| でんさい利用者名                                                                                           | 北銀商事 株式会社                 | 北銀商事 株式会社 |         |           |                                                           |                                  |
| 金融機関名                                                                                              | 支店名                       | 料目        | 口座番号    |           |                                                           | 照会を行う口座情報を入力してください。              |
| @ 北日本銀行                                                                                            | 本店営業部                     | 当座        | 2192741 |           |                                                           | 利用者自身以外の口座情報についても、入力を行うことができます。  |
| ■ アムキン利田老特祝昭会冬休                                                                                    |                           |           |         |           |                                                           | 口座情報を入力する場合、「口座情報入力」ボタンを押してください。 |
| □座情報 (必須)<br>必須で入力してください。                                                                          |                           |           |         |           | [山座選択]の画面に遷移します。 「共通1山座選択画面」参照<br>でんさい利用者情報照会結果           |                                  |
| 金融機関名                                                                                              | 支店名                       | 科目        | 口座番号    |           |                                                           | でんさい利用者番号と法人名 / 個人事業者名の確認か (さます。 |
| 北日本銀行                                                                                              | 本店営業部                     | 当座        | 5456781 | 口座情報入力    | )                                                         |                                  |
|                                                                                                    |                           |           |         |           |                                                           |                                  |
| 事業者区分 図 ④任意 ○信託事業者 ○信託事業者以外                                                                        |                           |           |         |           |                                                           |                                  |
| この内容で照会                                                                                            |                           |           |         |           |                                                           |                                  |
| ■ でんさい利用者情報照会結果                                                                                    |                           |           |         |           |                                                           |                                  |
| でんさい<br>利用者番号<br>法人名/個人事業者名                                                                        |                           |           |         |           |                                                           |                                  |
| 00000B4F8 きたぎん建設 株式会社                                                                              |                           |           |         |           |                                                           |                                  |
|                                                                                                    |                           |           |         |           |                                                           |                                  |
| Convright(c) The Kita-Ninnon Bank   td                                                             |                           |           |         |           |                                                           |                                  |
|                                                                                                    |                           |           |         |           |                                                           | L L                              |
|                                                                                                    |                           |           |         |           |                                                           |                                  |